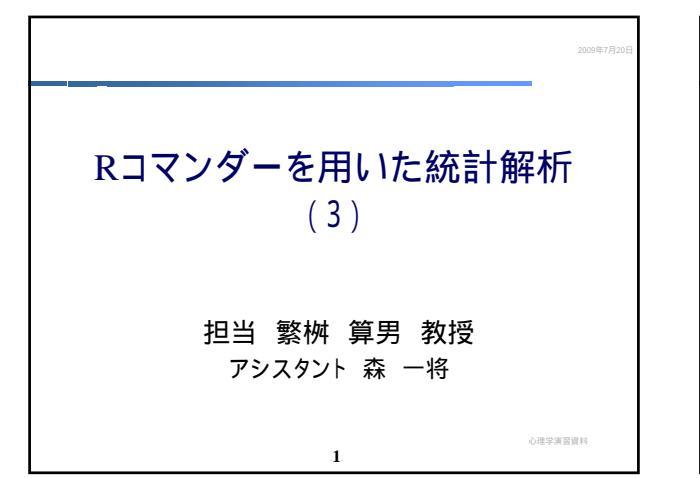

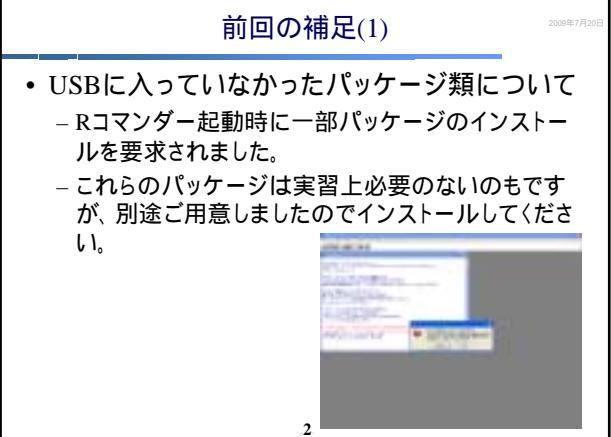

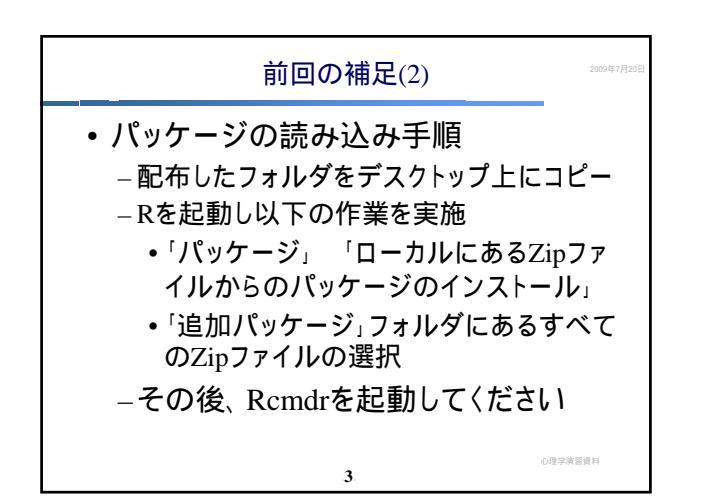

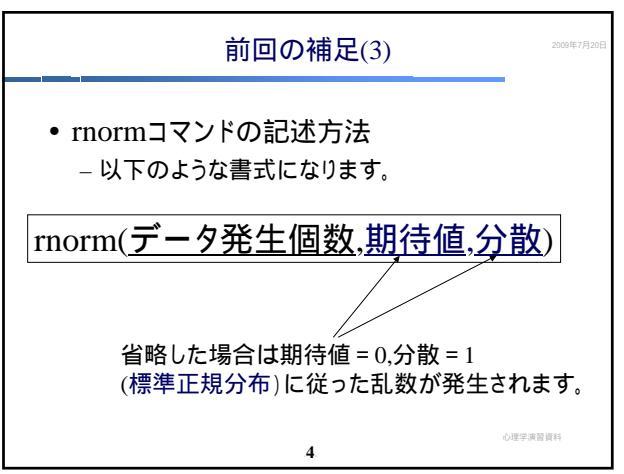

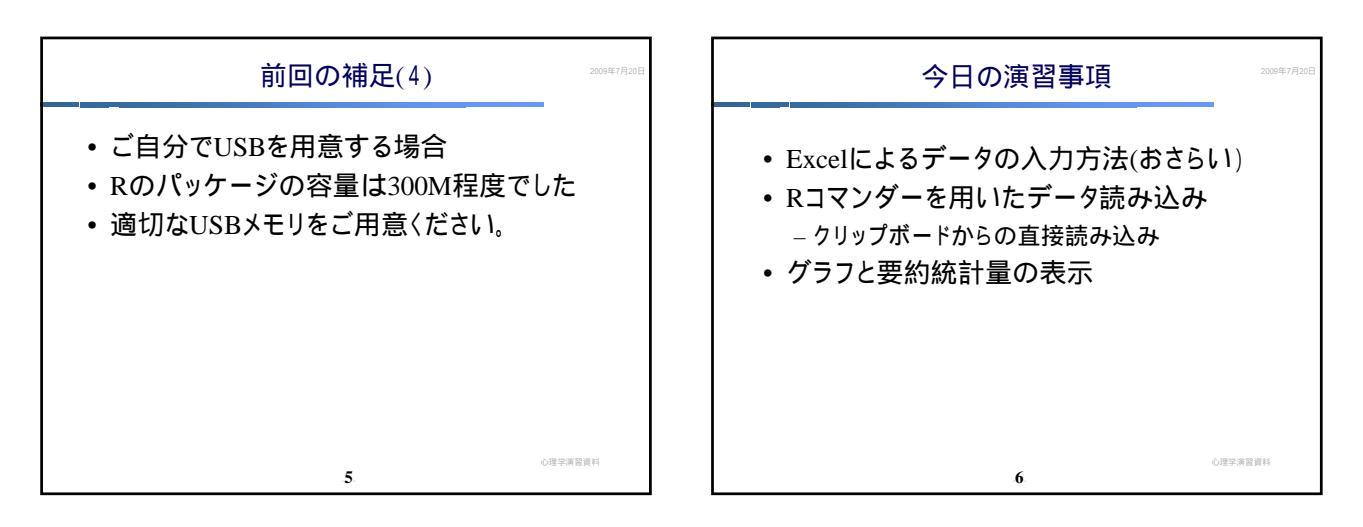

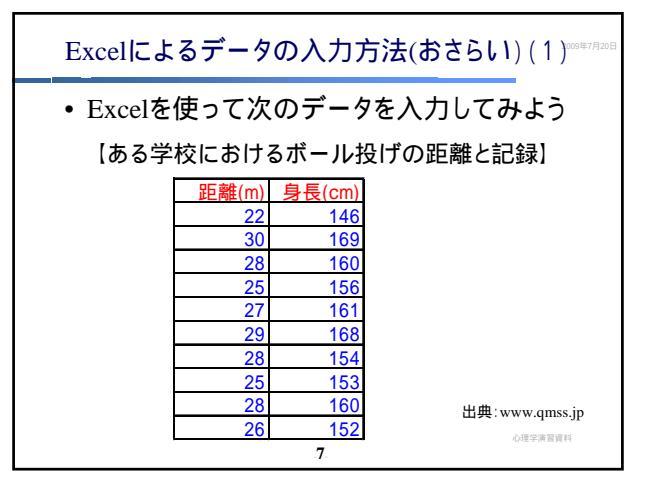

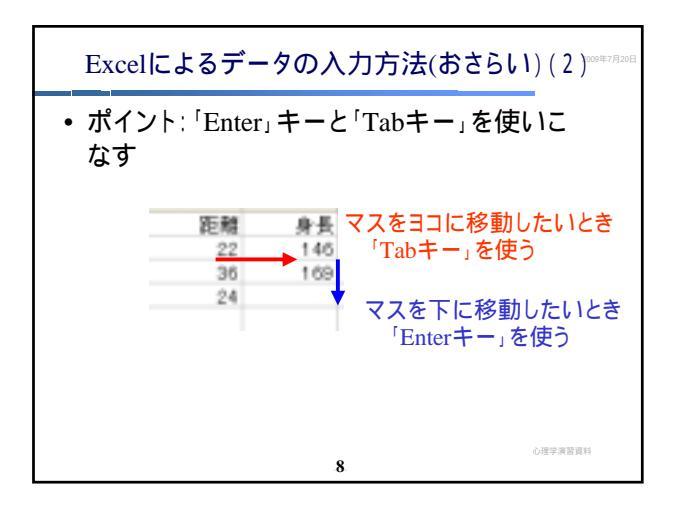

| Excelによるデータの入力方法(おさらい)(3) <sup>20047/808</sup>                                                                                                    | Rコマンダーを用いたデータ読み込み<br>ー直接読み込みー                                                                                                    |  |
|----------------------------------------------------------------------------------------------------|----------------------------------------------------------------------------------------------------|--|
| ・マスをヨコ 「Tabキー」<br>・マスを下 「Enterキー」<br><u>距離(m) 身長(cm)</u><br>22 146<br>36 169<br>24 160<br>22 156<br>27 161<br>29 168<br>26 154<br>23 153<br>出来たらUSBに保存<br>ファイル名「ボール投げデータ.xls」 | <ul> <li>クリップボードからの直接読み込み</li> <li>今入力した「ボール投げデータ」を用いる</li> <li>22 146</li> <li>30 169</li> <li>28 160</li> <li>25 156</li> <li>27 161</li> <li>29 166</li> <li>28 154</li> <li>25 153</li> <li>28 160</li> <li>26 152</li> </ul> |  |
| ·····································                                                                                                    | 心理学演習資料<br>-10                                                                                                    |  |

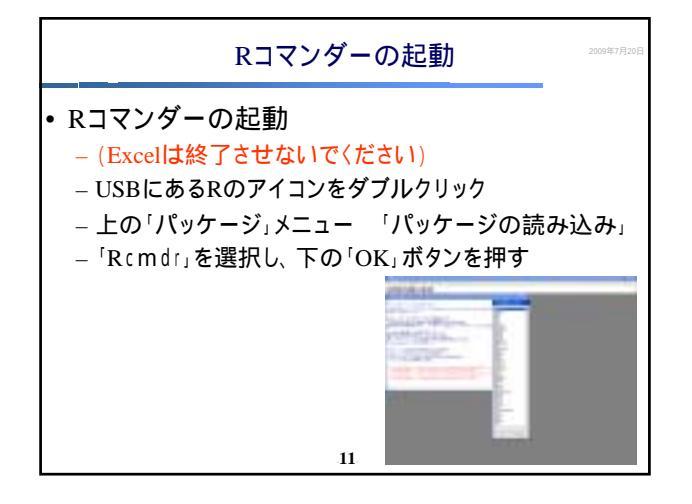

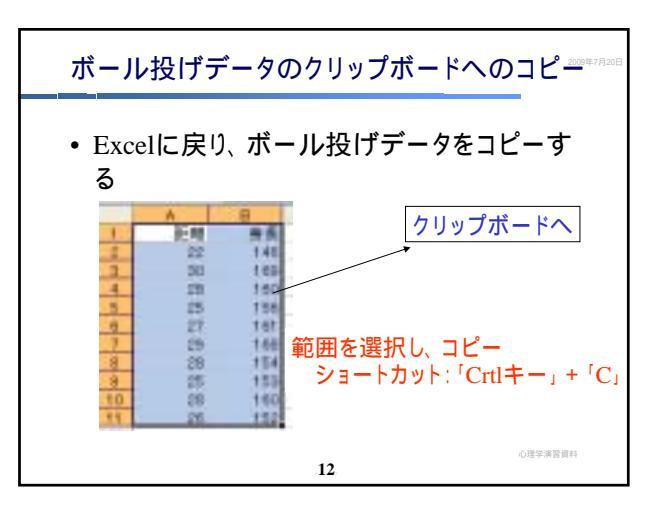

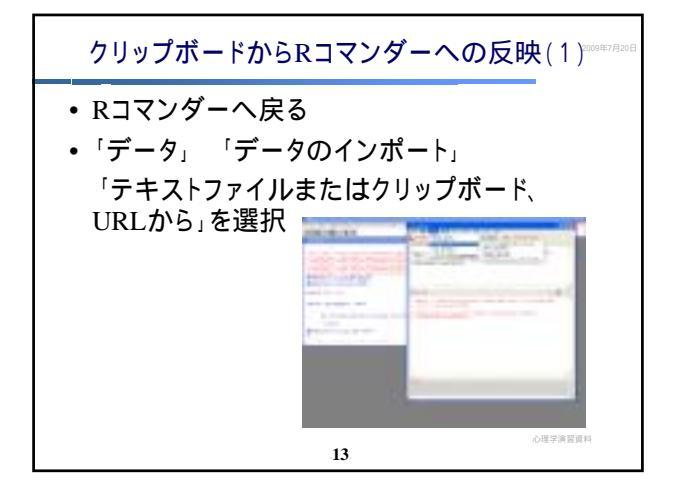

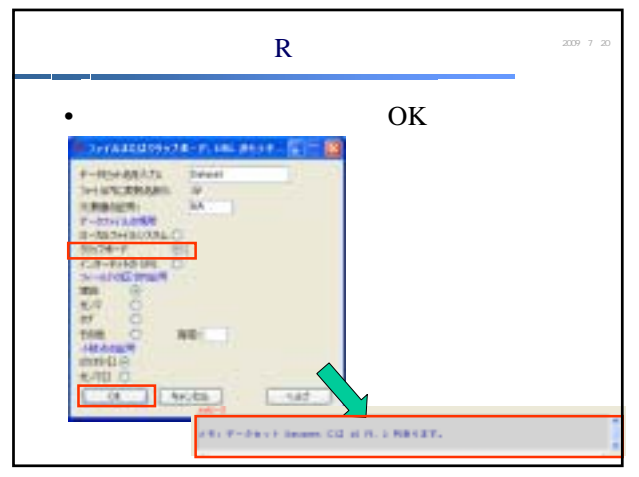

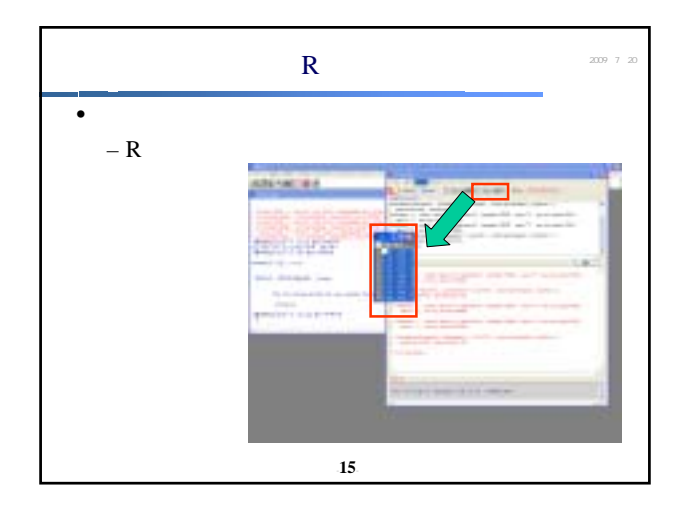

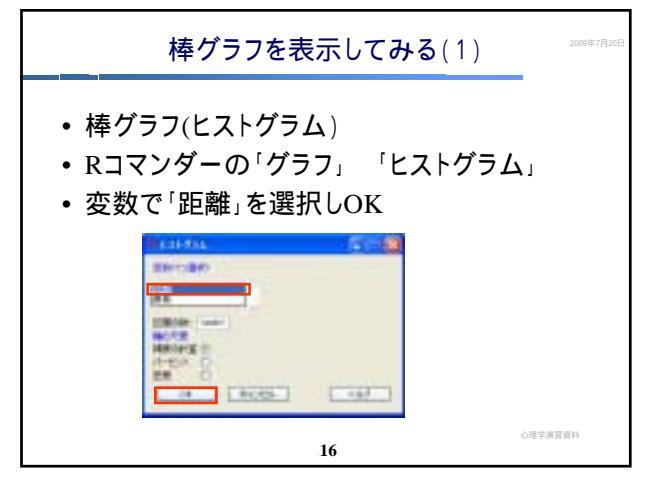

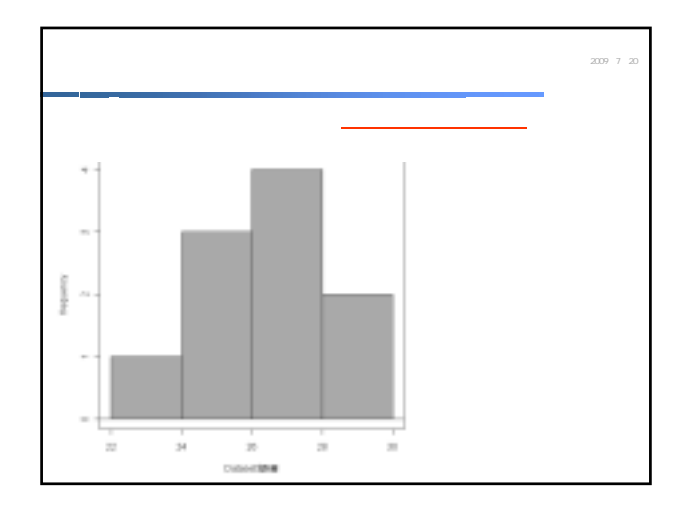

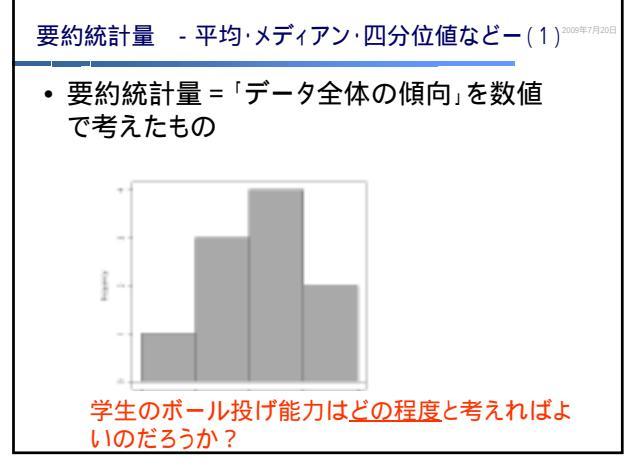

| 要約統計量 - 平均·火                                                              | ディアン・四分位値なる                                                                                    | どー(2)2009年7月20日 |
|---------------------------------------------------------------------------|------------------------------------------------------------------------------------------------|-----------------|
| <ul> <li>・ 平均・メディアン・量</li> <li>・ Rコマンダーより「約</li> <li>クティブデータセッ</li> </ul> | 最頻値などの計算<br>統計量」 「要約」<br>ト」                                                                    | 「ア              |
| 最小値<br>第1四分位<br>中央値<br>平均値<br>第3四分位<br>最大値<br>第32.000                     | 新務<br>第10. 1346.0<br>Lat.Qu.:133.2<br>Median.1559.0<br>Rean.1359.0<br>Rean.1359.0<br>用ax.159.0 |                 |
|                                                                           | 19                                                                                             | 心理学演習資料         |

| 要約統計量 - 平均・メディアン・四分位値などー(3) <sup>20041/1200</sup>                                                                           |
|----------------------------------------------------------------------------------------------------|
| 注意:現在のバージョンでは標準偏差は<br>別のコマンドで表示される<br>• Rコマンダーより「統計量」 「要約」 「数<br>値による要約」<br>• 「距離」「身長」を選択                                   |
| жевал<br>жей 26.8<br>2.347576<br>2.2 25.25 37.5 20.00 30 10<br>3.477701<br>146 183.25 158.0 160.75 169 10<br>одеяжели<br>20 |

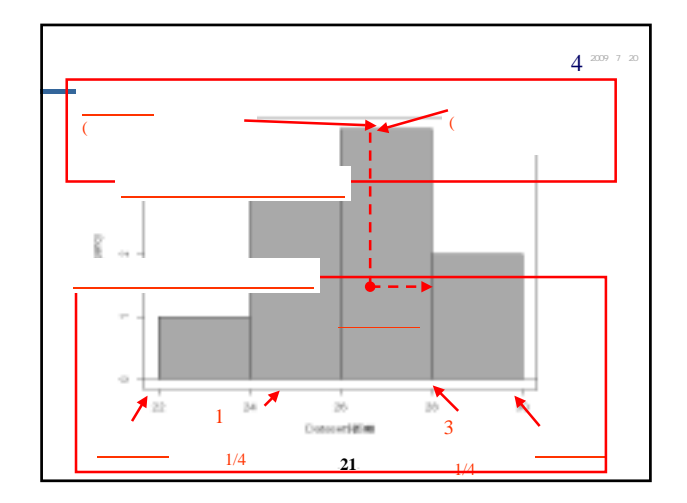

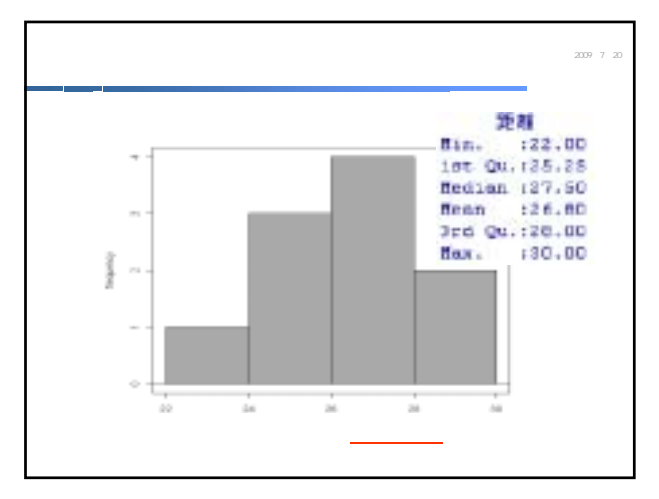

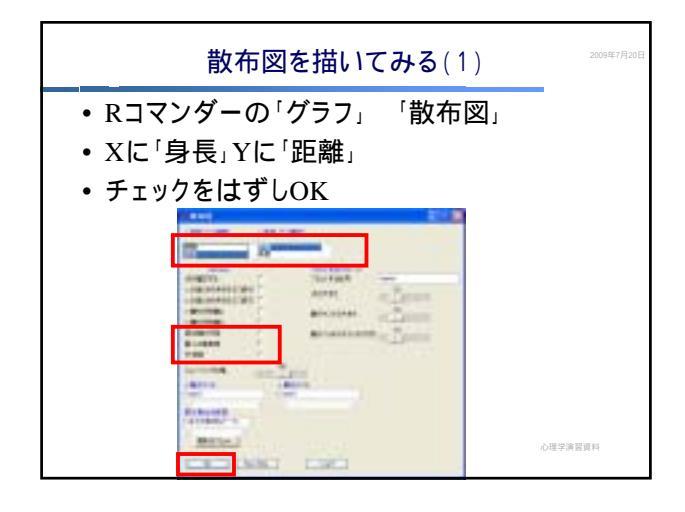

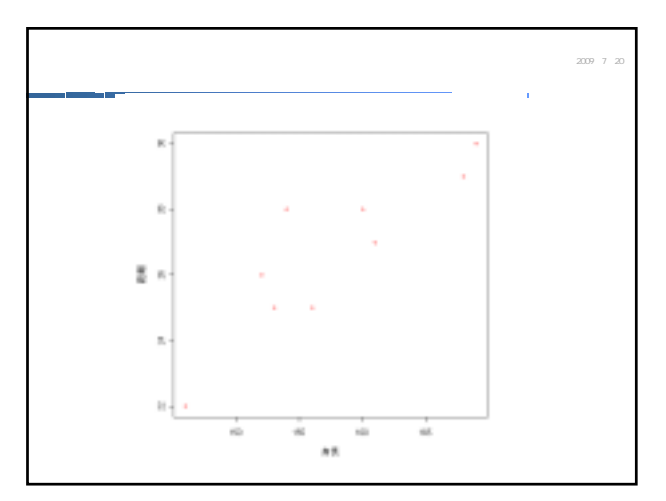

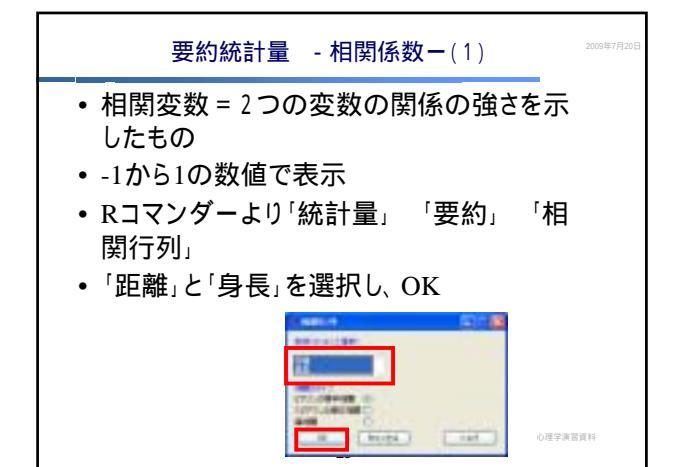

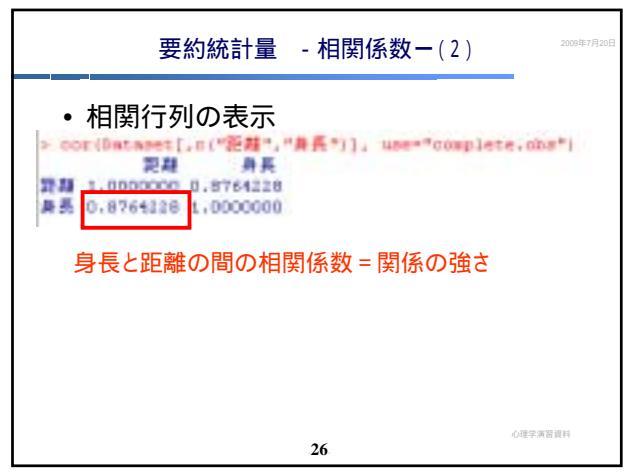

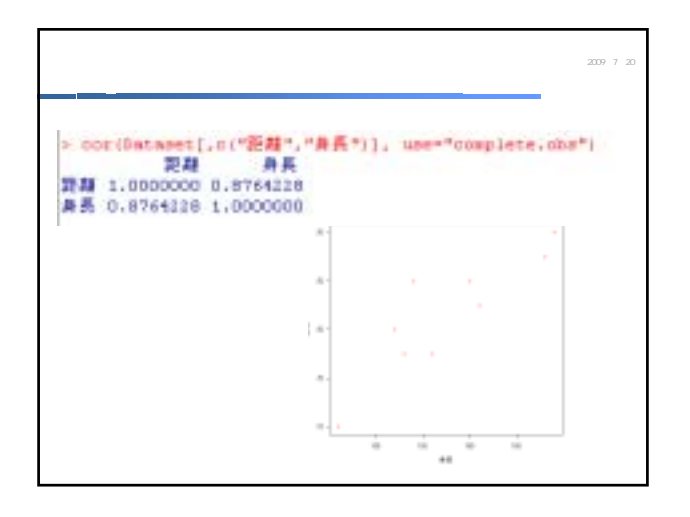

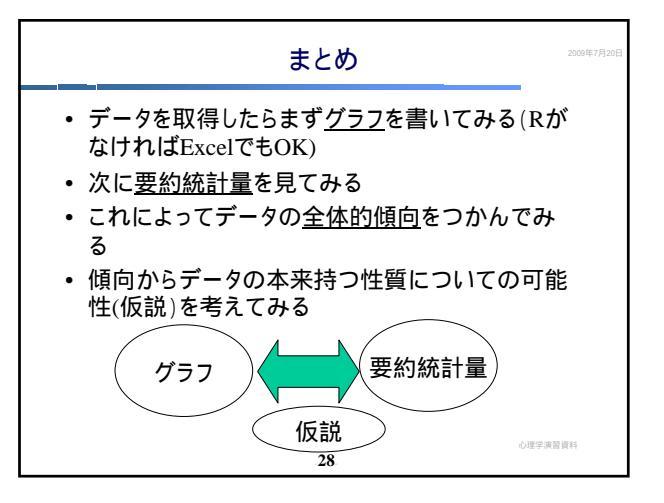